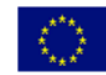

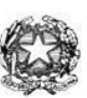

Via XX settembre n° 229, 07041 Alghero - Cod. Mecc. SSIS027005, cod. Fiscale 92128480909 - tel. 079 984848 fax 079 984414 **Sito Web:** www.liceoalghero.edu.it **e-mail:** SSIS027005@istruzione.it **PEC:** SSIS027005@pec.istruzione.it

Sedi Associate: Liceo Scientifico "Enrico Fermi" - Liceo Classico "Giuseppe Manno" - Liceo Artistico "Francesco Costantino"

Circolare n. 219

I.I.S. - "E. FERMI" - ALGHERO **Prot. 0005975 del 15/05/2020** 02-10 (Uscita)

Al personale Docente e ATA

Alla DSGA Al Sito WEB A SCUOLANEXT

**Oggetto: Convocazione Assemblea Sindacale del 20-05-2020** – (con indicazioni operative per effettuare la domanda di adesione alla riunione sindacale da ARGO SCUOLANEXT da PC (www.portaleargo.it))

L'Organizzazione Sindacale Anief, convoca un'assemblea territoriale sindacale per tutto il personale docente, educativo e Ata a tempo determinato e indeterminato degli istituti scolastici della provincia di Sassari convocazione di un'assemblea sindacale territoriale del personale delle istituzioni scolastiche della provincia di Sassari ai sensi dell'art. 23 del ccnl 2016-2018 in data 20/05/2020 dalle ore 15.00 alle ore 16.30, da svolgersi a distanza, attraverso la piattaforma telematica denominata "Go to webinar". (vedi nota allegata).

Il personale interessato è invitato a presentare domanda di partecipazione entro le ore 12:00 del 18/05/2020 seguendo le indicazioni operative di seguito riportate; si precisa che la mancata comunicazione nei tempi e con le modalità previste comporta la non partecipazione all'assemblea.

Il Dirigente Scolastico Prof. Mario Peretto

Documento firmato digitalmente ai sensi del C.A.D. e disposizioni ad esso connessi

ml

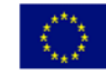

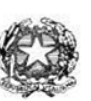

Via XX settembre n° 229, 07041 Alghero - Cod. Mecc. SSIS027005, cod. Fiscale 92128480909 - tel. 079 984848 fax 079 984414 Sito Web: www.liceoalghero.edu.it e-mail: SSIS027005@istruzione.it PEC: SSIS027005@pecc.istruzione.it

Sedi Associate: Liceo Scientifico "Enrico Fermi" - Liceo Classico "Giuseppe Manno" - Liceo Artistico "Francesco Costantino"

#### Procedure operative:

- Aprire il brower internet preferibilmente Mozilla (internet explorer, chrome, etc.) N.B. QUALORA NON SI RIUSCISSE A VISUALIZZARE LE RICHIESTE UTILIZZARE MOZILLA COME BROWSER.
  - 2) Digitare <u>www.portaleargo.it</u> e selezionare l'applicazione SCUOLANEXT, per entrare direttamente

nella pagina di login: https://www.portaleargo.it/argoweb/scuolanext/common/login\_form.jsp#

- 3) Collegarsi con le proprie credenziali
- 4) Una volta entrati nella propria area riservata selezionare la voce a sinistra "DATI DI SERVIZIO E CONTABILI"
- 5) Selezionare l'icona col simbolo in cui compare la chiocciola (@) rossa:

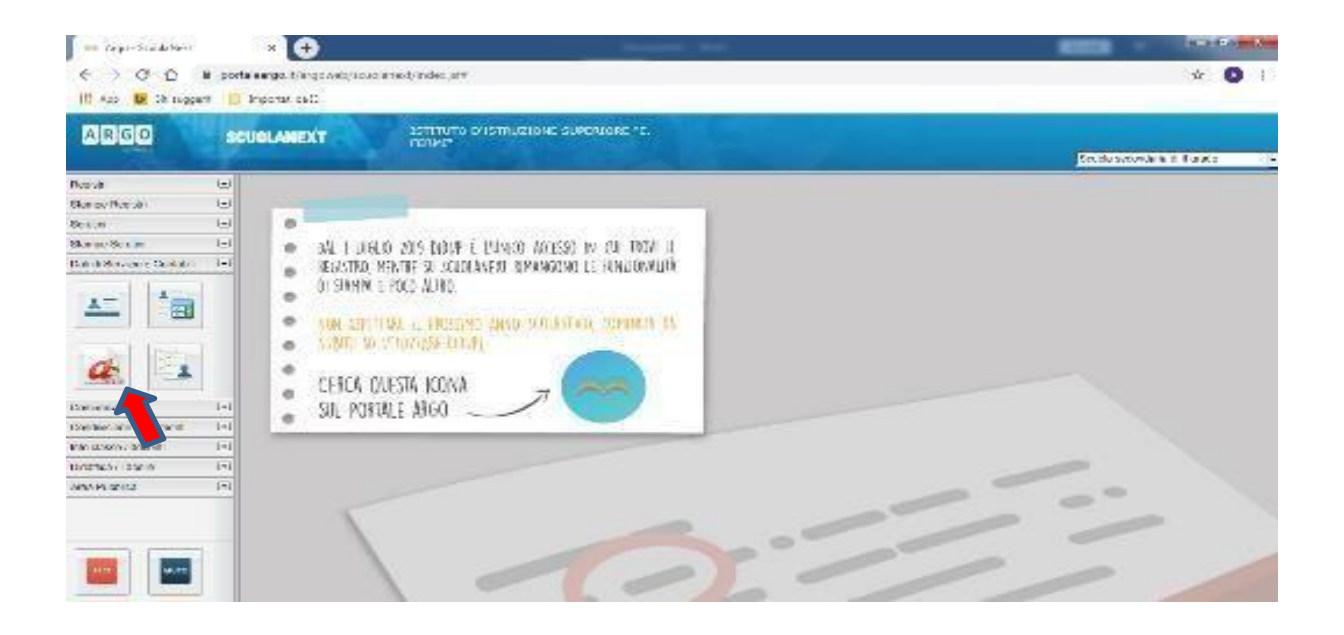

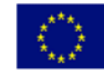

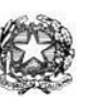

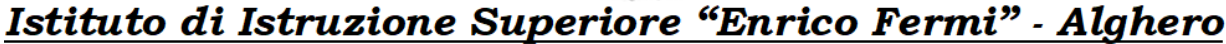

Via XX settembre n° 229, 07041 Alghero - Cod. Mecc. SSIS027005, cod. Fiscale 92128480909 - tel. 079 984848 fax 079 984414 **Sito Web:** www.liceoalghero.edu.it **e-mail:** SSIS027005@istruzione.it **PEC:** SSIS027005@pec.istruzione.it

Sedi Associate: Liceo Scientifico "Enrico Fermi" - Liceo Classico "Giuseppe Manno" - Liceo Artistico "Francesco Costantino"

6) Si visualizzerà la seguente schermata. Per effettuare una nuova richiesta di congedo bisognerà premere sul pulsante bianco e verde in alto a destra con scritto "NUOVA RICHIESTA"

| 📫 Argo - ScuolaNext          |         | × +                |                  | termeter des                        | e               |                               |
|------------------------------|---------|--------------------|------------------|-------------------------------------|-----------------|-------------------------------|
| < → C û (                    | ) porta | aleargo.it/argowet | /scuolanext/inde | .jsf#                               |                 | ± 📣                           |
| 🔢 App 🕨 Siti sugger          | iti 🔲   | Importati da IE    |                  |                                     |                 |                               |
| ARGO                         | SC      | UOLANEXT           | ISTIT            | uto d'istruzione superiore "e.<br>" |                 | Scuola secondaria di Il grado |
| Registri                     | ٠       | Personale          |                  |                                     |                 | ×                             |
| Stampe Registri              | •       | ARGO               | ISTITUTO D'IST   | RUZIONE SUPERIORE - "E. FERMI"      |                 | PERSONALE V. 1.9.1 (?)        |
| Scrutini                     | •       |                    |                  |                                     |                 |                               |
| Stampe Scrutini              | •       | 6                  |                  |                                     |                 |                               |
| Dati di Servizio e Contabili | •       | Castia             | no Dichior       | to                                  |                 | (Nuova richiesta)             |
|                              |         | Gestio             |                  |                                     | Dal: 01/09/2019 | Al: 31/08/2020                |
| Comunicazioni                |         | Data inizio        | Data fine        | Tipologia                           |                 | Stato Azioni                  |
| Condivisione Documenti       | ۲       |                    |                  |                                     |                 |                               |
| Info classe / docenti        | ۲       |                    |                  |                                     |                 |                               |
| Didattica / Tabelle          | ٠       |                    |                  |                                     |                 |                               |
| Area Pubblica                | ٠       |                    |                  |                                     |                 |                               |
| ESCI                         |         |                    | agina 🚺 di S     |                                     |                 | Mostrati 1 - 3 di 3           |

7) Dal Menu a tendina, indicato con la freccia rossa, selezionare "ORARIA"

| 🍪 Argo - ScuolaNext - Mozilla Firefox   |                                                      |                        |             | - 0 ×                       |  |  |  |  |
|-----------------------------------------|------------------------------------------------------|------------------------|-------------|-----------------------------|--|--|--|--|
| 💴 Argo - ScuolaNext 🛛 刘                 | +                                                    |                        |             |                             |  |  |  |  |
| ← → ♂ ŵ                                 | A      https://www.portaleargo.it/argoweb/scuolanext | 67% … ⊠ ☆              | Q Cerca     | III\ 🗉 🗊 📽 🗏                |  |  |  |  |
|                                         | ISTITUTO D'ISTRUZIONE SUPERIORE "E.<br>FERMI"        |                        |             |                             |  |  |  |  |
| Registri   Personale                    |                                                      |                        |             | Scuola secondana di e grado |  |  |  |  |
| Stampe Registri                         | ISTITUTO D'ISTRUZIONE SUPERIORE - "E. FERMI"         | PERSONALE V. 1.10,1 () |             |                             |  |  |  |  |
| Stampe Scrutini                         |                                                      |                        |             |                             |  |  |  |  |
| Tipi Ric                                | Tipi Richiesta                                       |                        |             |                             |  |  |  |  |
| <u>*</u> "                              |                                                      |                        |             |                             |  |  |  |  |
|                                         |                                                      |                        | Giornaliera | ▼ cerca per descrizione Q   |  |  |  |  |
|                                         |                                                      |                        | Oraria      | _                           |  |  |  |  |
| Comunicazioni 💌 Descrizione             |                                                      |                        | Giornaliera | Azioni                      |  |  |  |  |
| Info classe / docenti  Assenza per grav | patologie                                            |                        |             | Seleziona                   |  |  |  |  |
| Didattica / Tabelle                     |                                                      |                        |             | (                           |  |  |  |  |
| Area Pubblica 💽 Assenza per info        | Junio sui lavoro                                     |                        |             | Seleziona                   |  |  |  |  |
| Assenza per mal                         | ttia                                                 |                        |             | Seleziona                   |  |  |  |  |
| Assenza per mal                         | ttia dovuta a causa di servizio                      |                        |             | Seleziona                   |  |  |  |  |
| Congedo parent                          | le D.L.80/2015 - (0-6 anni del figlio)               |                        |             | Seleziona                   |  |  |  |  |
| Congedo parent                          | le D.L.80/2015 - (6-12 anni del figlio)              |                        |             | Seleziona                   |  |  |  |  |
| Consodo por ma                          | nttin dal Balla (da teo a atto sual di vita)         |                        |             | Salaziona                   |  |  |  |  |
|                                         | gina 1 di 1 () () (C)                                |                        |             | Mostrati 1-14 di 14         |  |  |  |  |
| Auto <                                  |                                                      |                        |             | >                           |  |  |  |  |

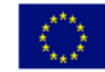

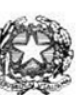

Via XX settembre n° 229, 07041 Alghero - Cod. Mecc. SSIS027005, cod. Fiscale 92128480909 - tel. 079 984848 fax 079 984414 Sito Web: www.liceoalghero.edu.it e-mail: SSIS027005@istruzione.it PEC: SSIS027005@pec.istruzione.it

Sedi Associate: Liceo Scientifico "Enrico Fermi" - Liceo Classico "Giuseppe Manno" - Liceo Artistico "Francesco Costantino"

8) Dall'elenco che compare in basso selezionare "Partecipazione ad assemblea sindacale", premendo il pulsante bianco e verde indicato dalla freccia rossa in figura.

| 🍓 Argo - ScuolaNext - N                        | Aozilla Firefox       |                                 |                                 |             |       |        |                  |             | - ć               | 3 ×      |
|------------------------------------------------|-----------------------|---------------------------------|---------------------------------|-------------|-------|--------|------------------|-------------|-------------------|----------|
| 🚥 Argo - ScuolaNext                            | ×                     | +                               |                                 |             |       |        |                  |             |                   |          |
| ← → ♂ ŵ                                        |                       | 🖸 🔏 🛱 https://ww                | w.portaleargo.it/argoweb/scuola | inext (67%) | 🖸 🗘   | Cerca  |                  | lir\ 🔲      | •                 | 0        |
| ARGO sc                                        | UOLANEXT              | ISTITUTO D'ISTRUZIONE<br>FERMI" | SUPERIORE 'E.                   |             |       |        |                  |             |                   |          |
|                                                |                       |                                 | Sales - Sales - S               |             |       |        |                  | Scut        | ola secondaria di | li grado |
| Registri  Stampe Registri  Scrutini            | ARGO IS               | TITUTO DISTRUZIONE SUPERIO      | DRE - "E. FERMI"                |             |       |        | ø                | PERSONALE V | 1 10 1 🕐          | *        |
| Stampe Scrutini   Dati di Servizio e Contabili | Tipi Richiesta        |                                 |                                 |             |       |        |                  |             | Indie             | itro     |
|                                                |                       |                                 |                                 |             | Tipo: | Oraria | v cerca per desi | crizione    |                   | Q        |
| Comunicazioni 📼                                | Descrizione           |                                 |                                 |             |       |        |                  |             | Azioni            |          |
| Conditisione Documenti                         | Assenza oraria visita | a medica                        |                                 |             |       |        |                  |             | Selezion          |          |
| Didattica / Tabelle                            | Partecipazione ad as  | ssemblea sindacale              |                                 |             |       |        |                  |             | Selezior          | 5        |
| Area Posonica                                  | Permesso breve        |                                 |                                 |             |       |        |                  |             | Selezio           | 5        |
|                                                |                       |                                 |                                 |             |       |        |                  |             |                   |          |
|                                                | () () Pagir           | na 1 di1 () () ()               | C                               |             |       |        |                  |             | Mostrati 1 - 0    | 3di 3    |
| Aiuto                                          | <                     |                                 |                                 |             |       |        | _                |             |                   | × ×      |

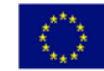

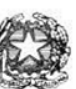

Via XX settembre n° 229, 07041 Alghero - Cod. Mecc. SSIS027005, cod. Fiscale 92128480909 - tel. 079 984848 fax 079 984414 Sito Web: www.liceoalghero.edu.it e-mail: SSIS027005@istruzione.it PEC: SSIS027005@pec.istruzione.it

Sedi Associate: Liceo Scientifico "Enrico Fermi" - Liceo Classico "Giuseppe Manno" - Liceo Artistico "Francesco Costantino"

9) Compilare obbligatoriamente i campi contrassegnati con asterisco e premere il pulsante "SALVA" (indicato dalla freccia azzurra) e poi "INOLTRA" (indicato dalla freccia rossa)

| 🍓 Argo - ScuolaNext          | - Mozilla Firefox |                                          |                                  |            |         |          | - 0 ×                         |
|------------------------------|-------------------|------------------------------------------|----------------------------------|------------|---------|----------|-------------------------------|
| 🚥 Argo - ScuolaNes           | xt X              | +                                        |                                  |            |         |          |                               |
| ← → ♂ 6                      | )                 | 🛛 🐔 🗭 https://www.po                     | rtaleargo.it/argoweb/scuolanext/ | 67% … 🖂 🕁  | Q Cerca |          | III\ 🗉 🗊 📽 🗏 🗏                |
| ARGO                         | SCUOLANEXT        | ISTITUTO D'ISTRUZIONE SUPER<br>FERMI"    | JORE 1E.                         |            |         |          |                               |
|                              | for the second    |                                          | The second second second         |            |         |          | Scuola secondaria di Il grado |
| Registri                     | Personale         |                                          |                                  |            |         |          | ×                             |
| Stampe Registri              | ARGO              | ISTITUTO D'ISTRUZIONE SUPERIORE - "      | E. FERMI"                        |            |         | QP       | PE NALE V 1 10.1 (2)          |
| Scrubni G                    |                   |                                          |                                  |            |         |          |                               |
| Dati di Servizio e Contabili |                   |                                          |                                  |            |         | $\frown$ |                               |
|                              | Nuova             | richiesta                                |                                  |            |         | Indietro | Salva (Inoltra) (Annulla)     |
| <u>x</u>                     |                   |                                          |                                  |            |         |          |                               |
|                              | Partecipaz        | tione ad assemblea sindacale             |                                  |            |         |          | <b>1</b>                      |
| E Sel (Bread                 |                   |                                          |                                  |            |         |          |                               |
| a                            | Data:*            |                                          | Ora inizio:*                     | Ora fine:* |         |          |                               |
|                              |                   | 1000                                     |                                  |            |         |          |                               |
| Comunicazioni                |                   |                                          |                                  |            |         |          |                               |
| Info classe / docenti        | Mail:             |                                          | Cellulare:                       |            |         |          |                               |
| Didattica / Tabelle          |                   |                                          | J                                |            |         |          |                               |
| Area Pubblica                | Note richie       | dente:                                   |                                  |            |         |          |                               |
|                              |                   |                                          |                                  |            |         |          |                               |
|                              |                   |                                          |                                  |            |         |          |                               |
|                              |                   |                                          |                                  |            |         |          |                               |
|                              |                   |                                          |                                  |            |         |          |                               |
|                              |                   |                                          |                                  |            |         |          |                               |
|                              |                   |                                          |                                  |            |         |          |                               |
|                              | Nome File         |                                          | Azioni                           |            |         |          |                               |
|                              | Per allegare      | file occorre prima salvare la richiesta. |                                  |            |         |          |                               |
|                              |                   |                                          |                                  |            |         |          |                               |
|                              |                   |                                          |                                  |            |         |          | ~                             |
| TSCI AIUTO                   | <                 |                                          |                                  |            |         |          | >                             |
|                              |                   |                                          |                                  |            |         |          |                               |

In tale modo la richiesta di adesione alla riunione sindacale risulta inoltrata alla scuola.